# **Manual de Audiovisuales**

### Verificaciones previas

- 1. Interruptor general en el Panel lateral (Fig 1) a la derecha del armario-mesa, si está activado se ilumina un piloto de color rojo, si no activarlo.
- 2. Interruptor VGA SPLITTER, debe estar encendido porque es el que reparte la imagen del ordenador a las diferentes pantallas y proyector.

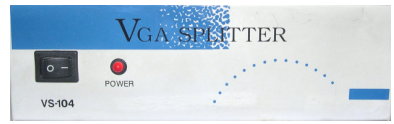

### **Figuras**

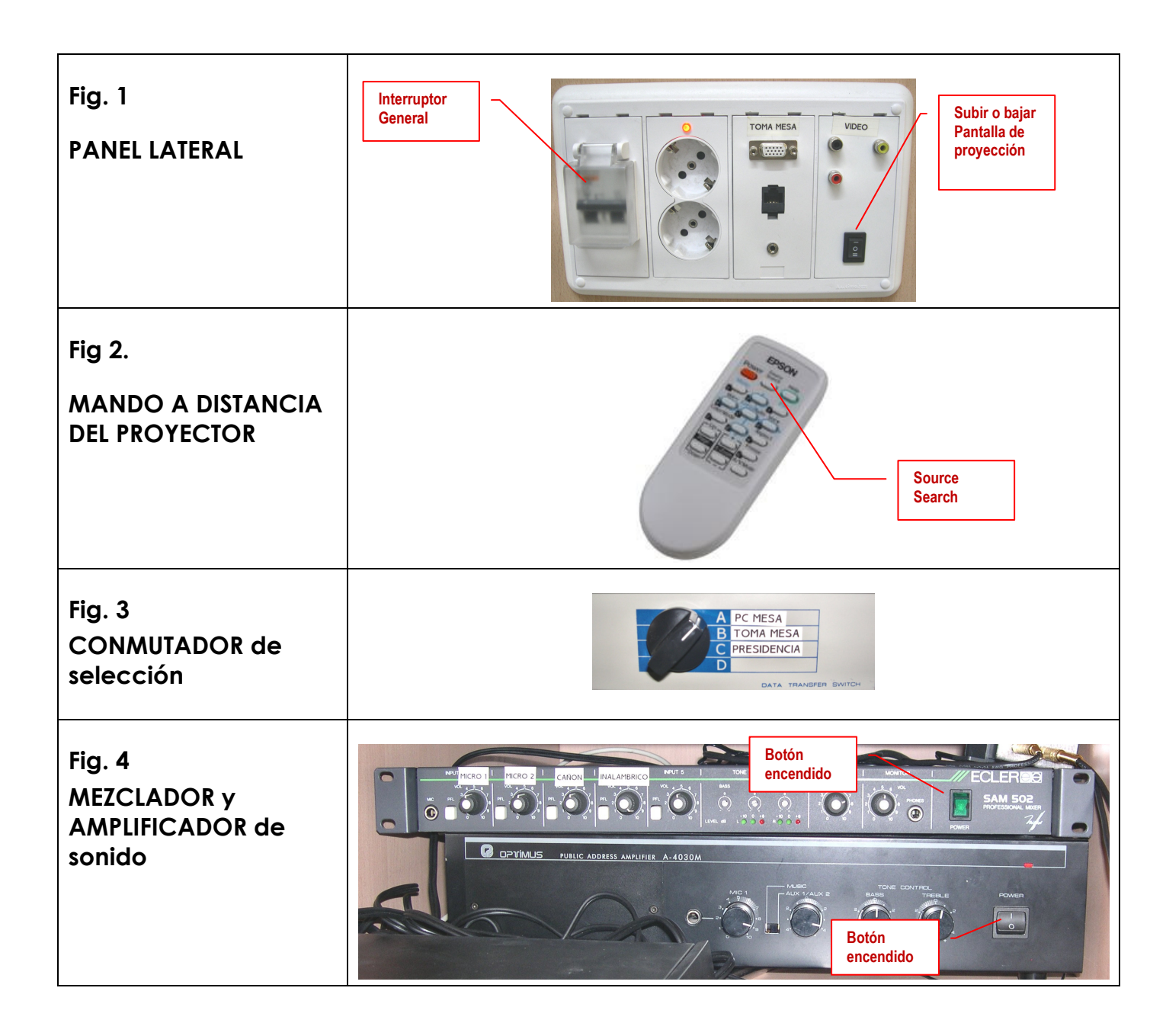

## Ordenador de la sala

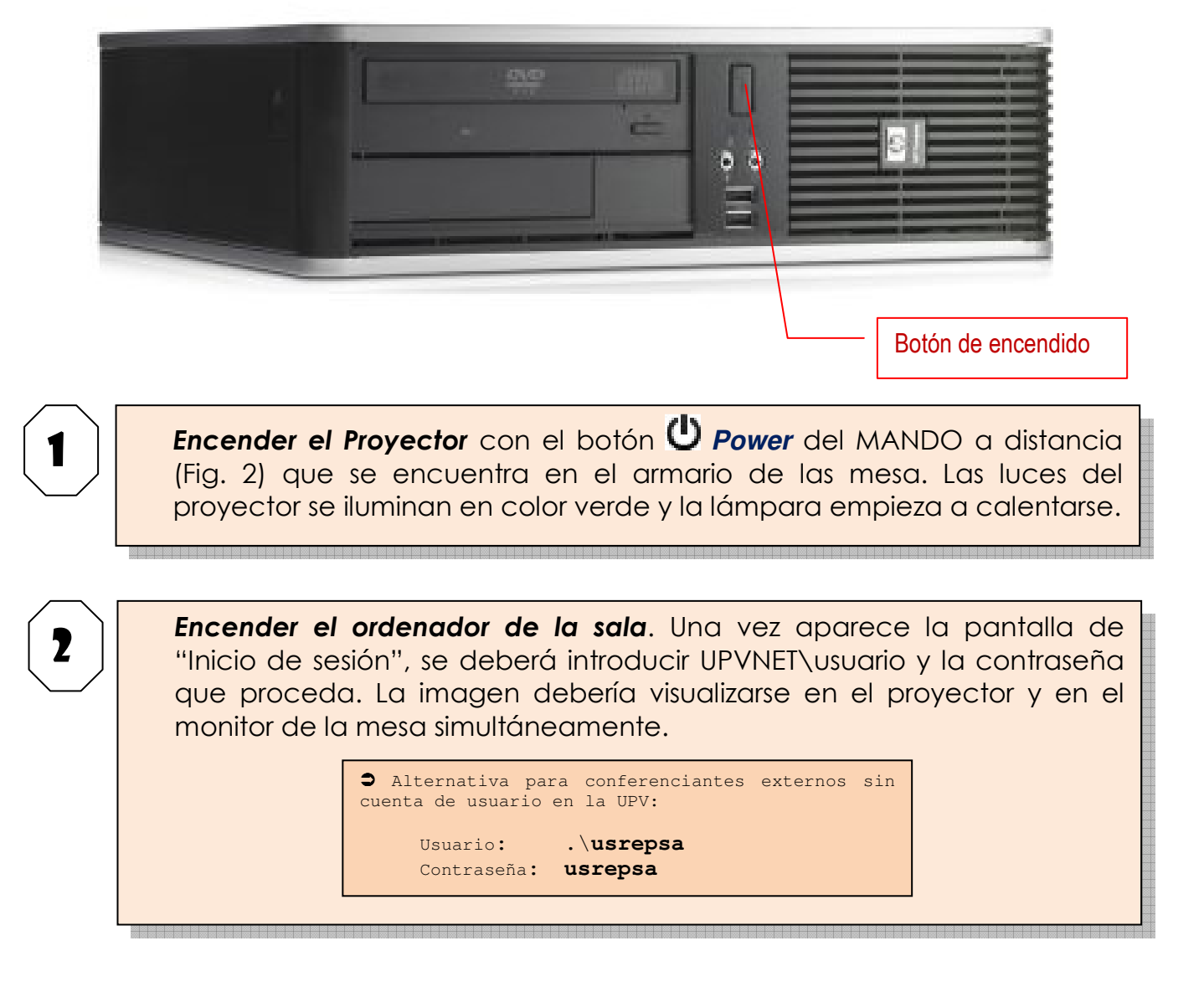

#### SI NO APARECE LA IMAGEN EN PANTALLA

- ✓ Verificar CONMUTADOR de selección (Fig. 3). Debe estar en **PC\_MESA**.
- ✓ Cambiar desde el botón Source Search del MANDO a distancia del proyector la fuente de entrada para que sea "Ordenador1".

#### SI NO SE REPRODUCE SONIDO

✓ Verificar que están en marcha el MEZCLADOR y el AMPLIFICADOR (Fig. 4) y revisar todos los volúmenes.

# **Reproductor de DVD – Vídeo VHS**

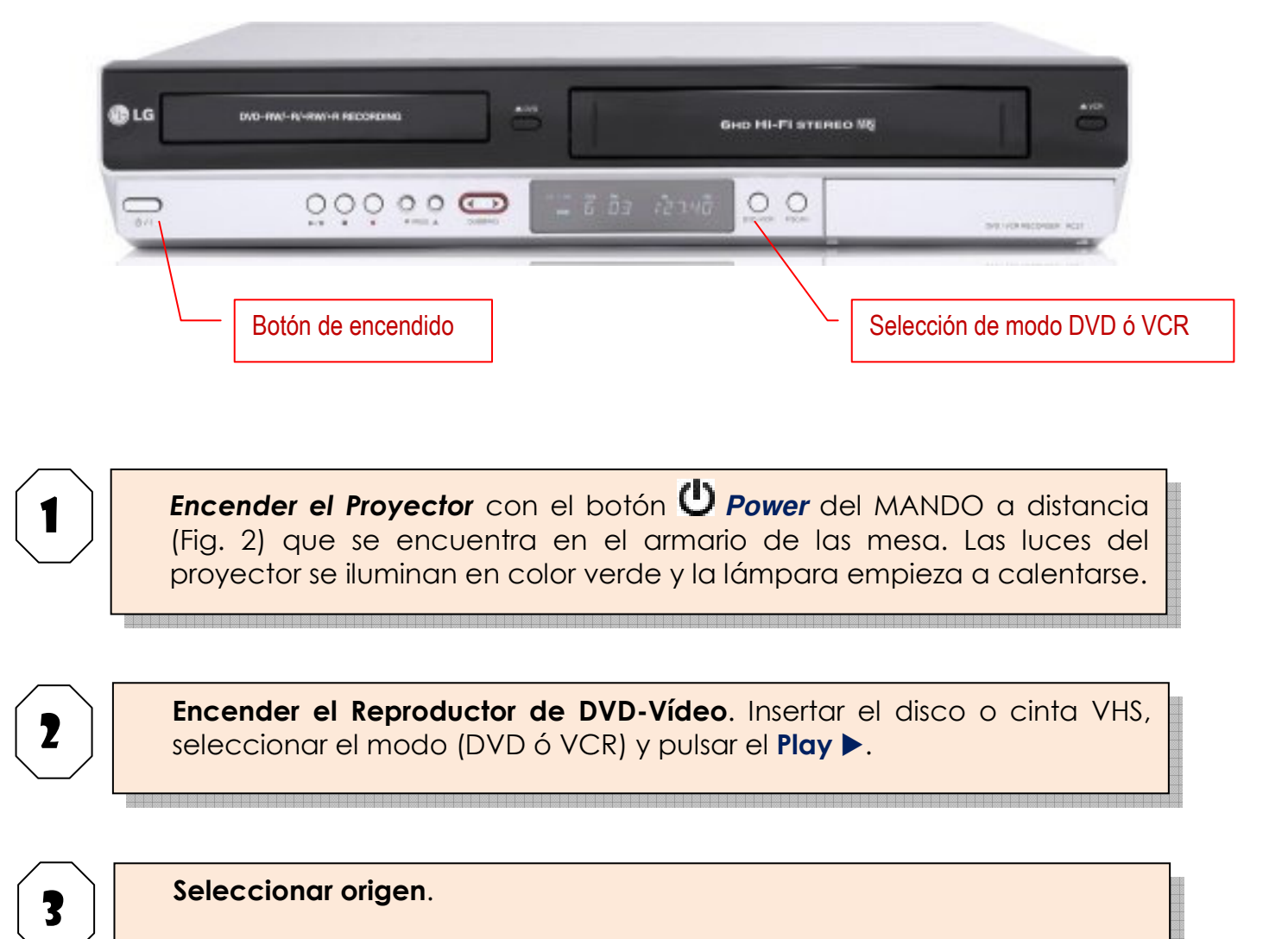

Cambiar desde el botón **Source Search** del MANDO a distancia del proyector la fuente de entrada para que sea "**Vídeo**". La película debería aparecer en el proyector

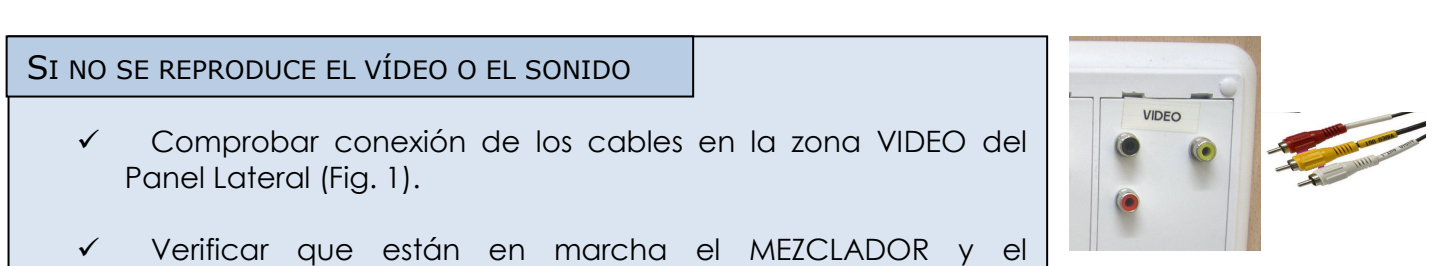

 ✓ Verificar que están en marcha el MEZCLADOR y e AMPLIFICADOR (Fig. 4) y revisar todos los volúmenes.

## Conexión de un ordenador portátil

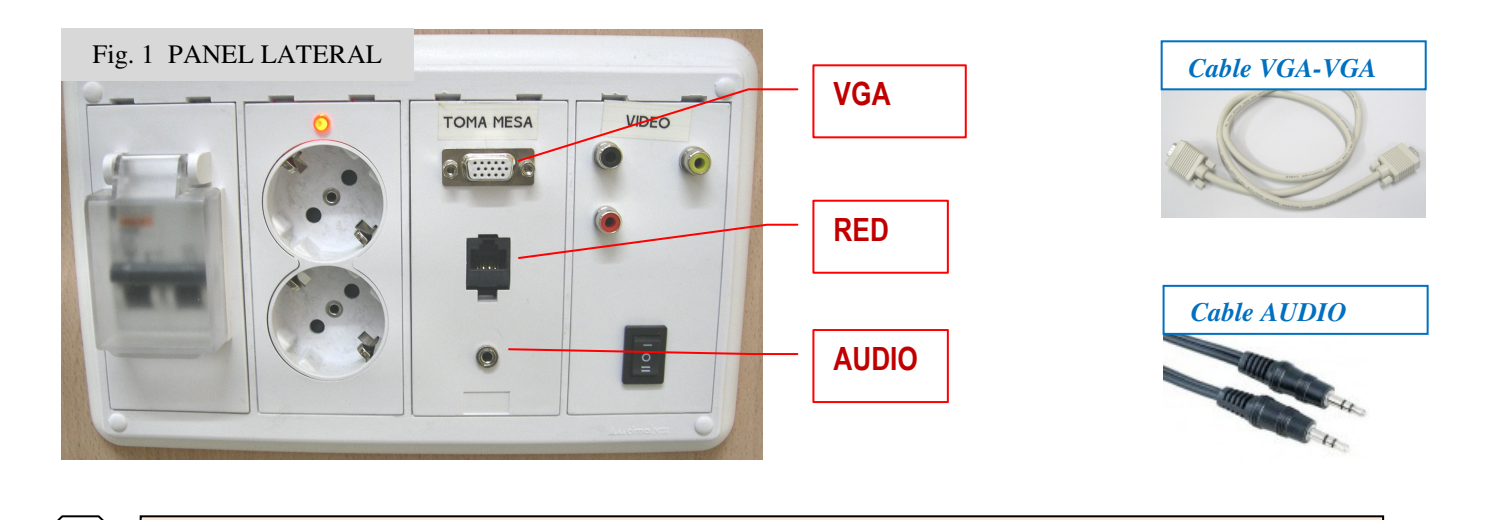

Conectar Cable VGA-VGA a la salida Panel lateral de la mesa (Fig. 1)

(Opcional) Conectar Cable de AUDIO a la salida de auriculares de la portátil y a la toma AUDIO del Panel lateral de la mesa.

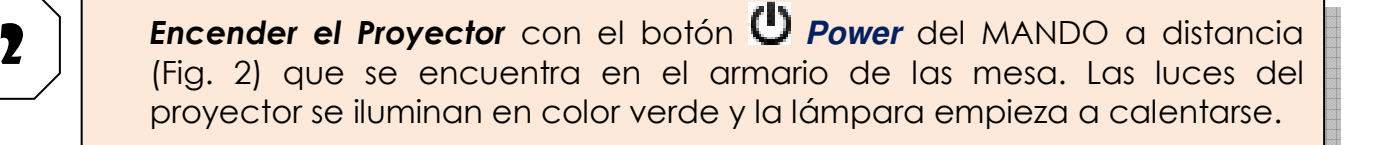

3

### Seleccionar origen.

- Cambiar el CONMUTADOR de selección (Fig. 3) a la posición **TOMA\_MESA.**
- Cambiar desde el botón Source Search del MANDO a distancia del proyector la fuente de entrada para que sea "Ordenador1".

4

Encender el portátil. Una vez en marcha hay que activar la salida VGA para que la imagen se vea tanto en la pantalla del portátil como en el proyector.

Esto dependerá de la marca y modelo del portátil, en algunos es automático, otros usan una combinación de teclas (Ej. Fn + F5), en otros hay que entrar en "Propiedades de pantalla" y activar la salida externa, etc.

## Al finalizar la sesión:

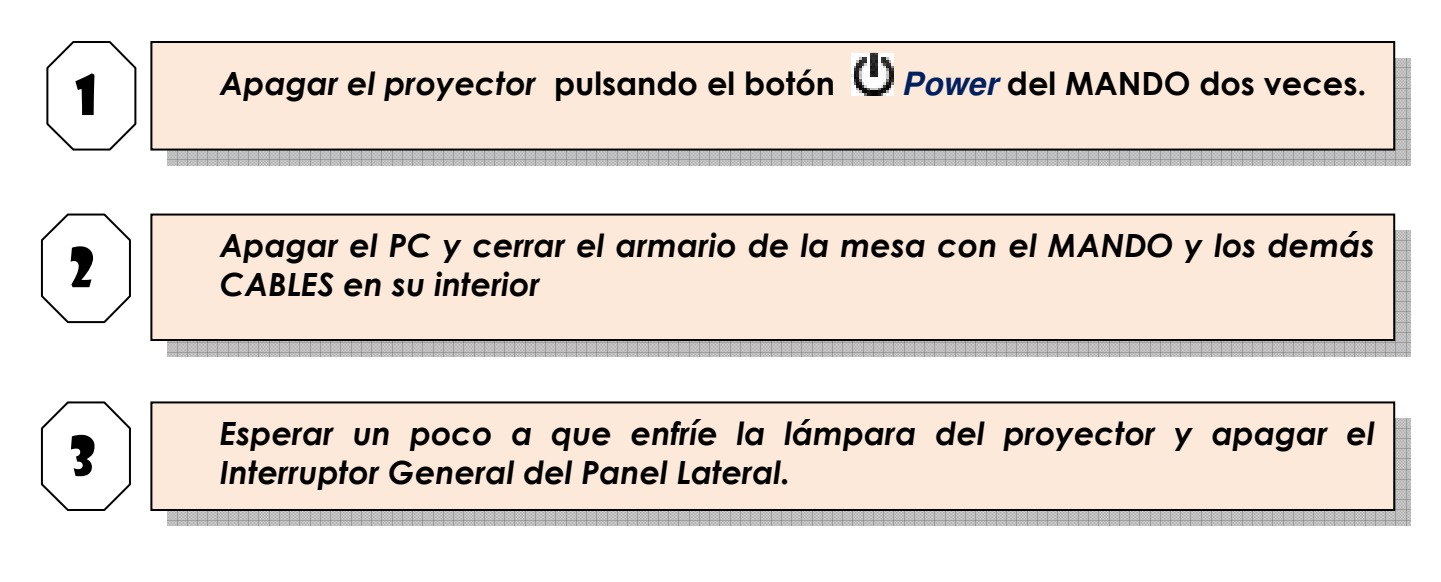

## **Apuntes finales:**

✓ Si conectamos el portátil en la toma de la mesa de presidencia hay que cambiar el CONMUTADOR de selección (Fig. 3) a la posición *PRESIDENCIA*.

## Anexo: MICROFONIA Y SONIDO

Existen 4 micrófonos en el salón:

- 2 micrófonos en la mesa presidencial
- 1 micrófono inalámbrico de mano en el armario-mesa
- 1 micrófono inalámbrico de solapa en el armario-mesa

El sonido de estos tres micrófonos está conectado a un MEZCLADOR (Fig.10) y este a un AMPLIFICADOR (Fig. 11), ambos situados en la parte superior del armario-mesa. Estos dos dispositivos deben estar conectados (interruptores *POWER* en el frontal) para que funcione la megafonía de la sala.

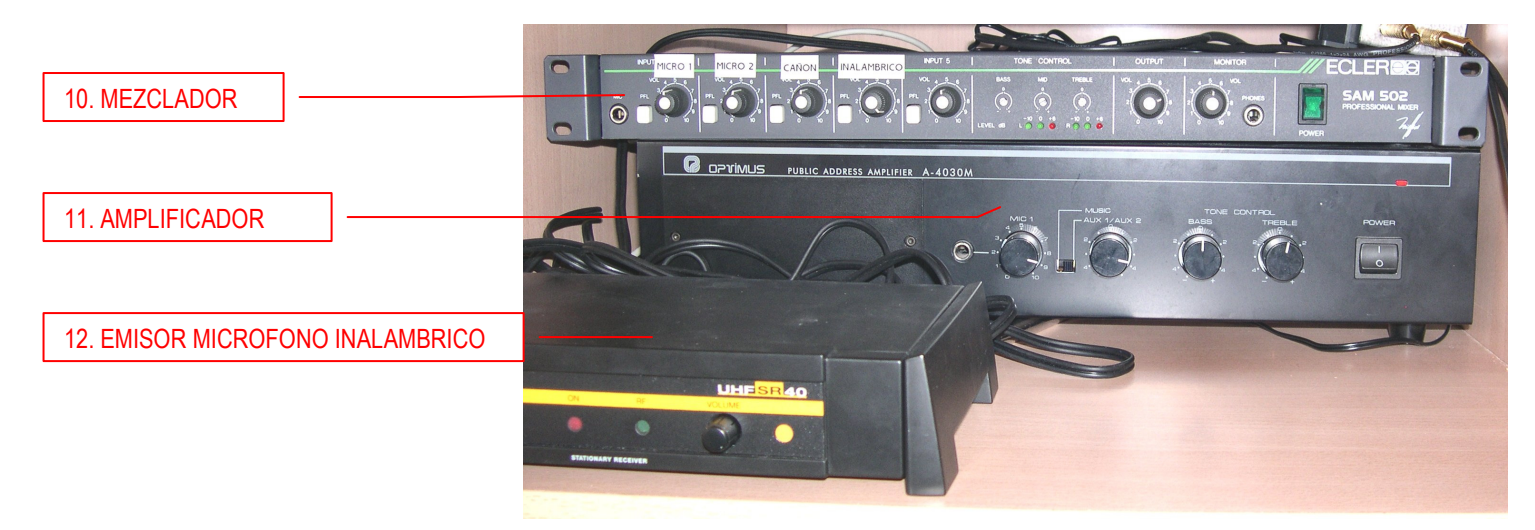

### **MICROFONOS DE LA MESA PRESIDENCIAL**

Para que funcionen correctamente: los potenciómetros etiquetados como MICRO 1 y MICRO 2 del MEZCLADOR (Fig. 10) deben tener volumen suficiente

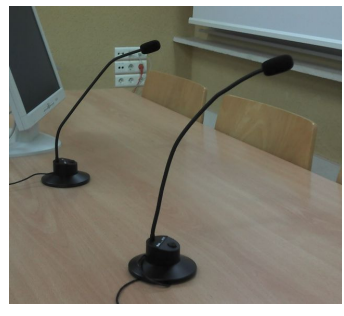

### MICROFONOS INALAMBRICOS DE MANO Y DE SOLAPA

- Necesitan que el EMISOR (Fig. 12) esté encendido (botón *POWER*) y con volumen suficiente.
- El interruptor del micrófono debe estar en posición ON
- El potenciómetro etiquetado como INALAMBRICO en el MEZCLADOR (Fig. 10) debe tener volumen suficiente.
- Usan pilas de tipo AA. Estás deben tener suficiente carga, en caso contrario los Auxiliares de Servicio disponen de pilas de repuesto.

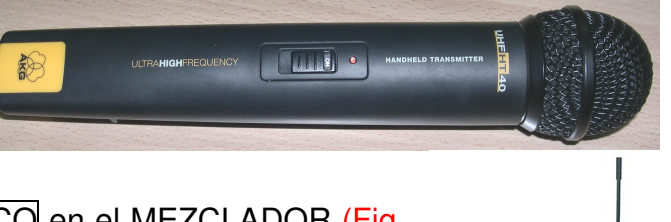